## DE | FAQ | HDS | Passwort ändern HDS-Account über Windows

| Inhalt          | Anleitung zum ändern des persönlichen Passwortes über Windows                            |  |
|-----------------|------------------------------------------------------------------------------------------|--|
| Kategorie       | HDS                                                                                      |  |
| Thema           | HDS-Account Passwort ändern                                                              |  |
| Version         | 3                                                                                        |  |
| Erstellt am     | 16. August 2023                                                                          |  |
| Letztes Update  | 17. August 2023                                                                          |  |
| Geltungsbereich | <ul> <li>Beschäftigte</li> <li>Lehrende</li> <li>Studierende</li> <li>Externe</li> </ul> |  |

## Anleitung

| Voraussetzung: aktiver HDS-Account<br>English Version:                                                                                                    |                             |  |
|----------------------------------------------------------------------------------------------------|-----------------------------|--|
| Um Ihr persönliches Passwort des HDS-Accounts zu<br>ändern, melden Sie sich auf dem PC/Notebook der<br>Hochschule an. Das Gerät muss entweder mit dem<br>Netzwerk vor Ort oder im Homeoffice mit einer aktiven<br>VPN Verbindung verbunden sein. | Sperren                     |  |
|                                                                                                    | Benutzer wechseln           |  |
| Drücken Sie die Tastenkombination <b>Strg + Alt + Entf</b> ,<br>so wie zum Sperren des Bildschirms.<br>Wählen Sie die Option <b>Kennwort ändern.</b>                                                                                             | Abmelden<br>Kennwort ändern |  |
|                                                                                                    | Task-Manager                |  |
|                                                                                                    | Abbrechen                   |  |

Geben Sie in der folgenden Maske zunächst das **alte** un d anschließend zwei Mal das **neue Passwort** in die Eingabemaske ein *(Kennwort entspricht Passwort)*.

Klicken Sie anschließend auf den **Pfeil** hinter der zweiten Eingabe des neuen Passworts.

Sie erhalten nun die Meldung, dass Ihr Passwort erfolgreich geändert wurde. Ab diesem Zeitpunkt müssen Sie sich an allen Systemen, bei denen Sie die HDS Benutzerkennung zur Anmeldung verwenden, das neue Passwort eingeben.

<u>ACHTUNG</u>: Wenn Sie im Homeoffice OHNE VPN Verbindung versuchen, das Passwort zu ändern, erhalten Sie eine Fehlermeldung. Die VPN Verbindung ist im Homeoffice zwingend erforderlich

Hinweis: Durch die Änderung müssen eventuell in Browsern oder E-Mailprogrammen gespeicherte Passwörter für unsere Systeme angepasst werden.

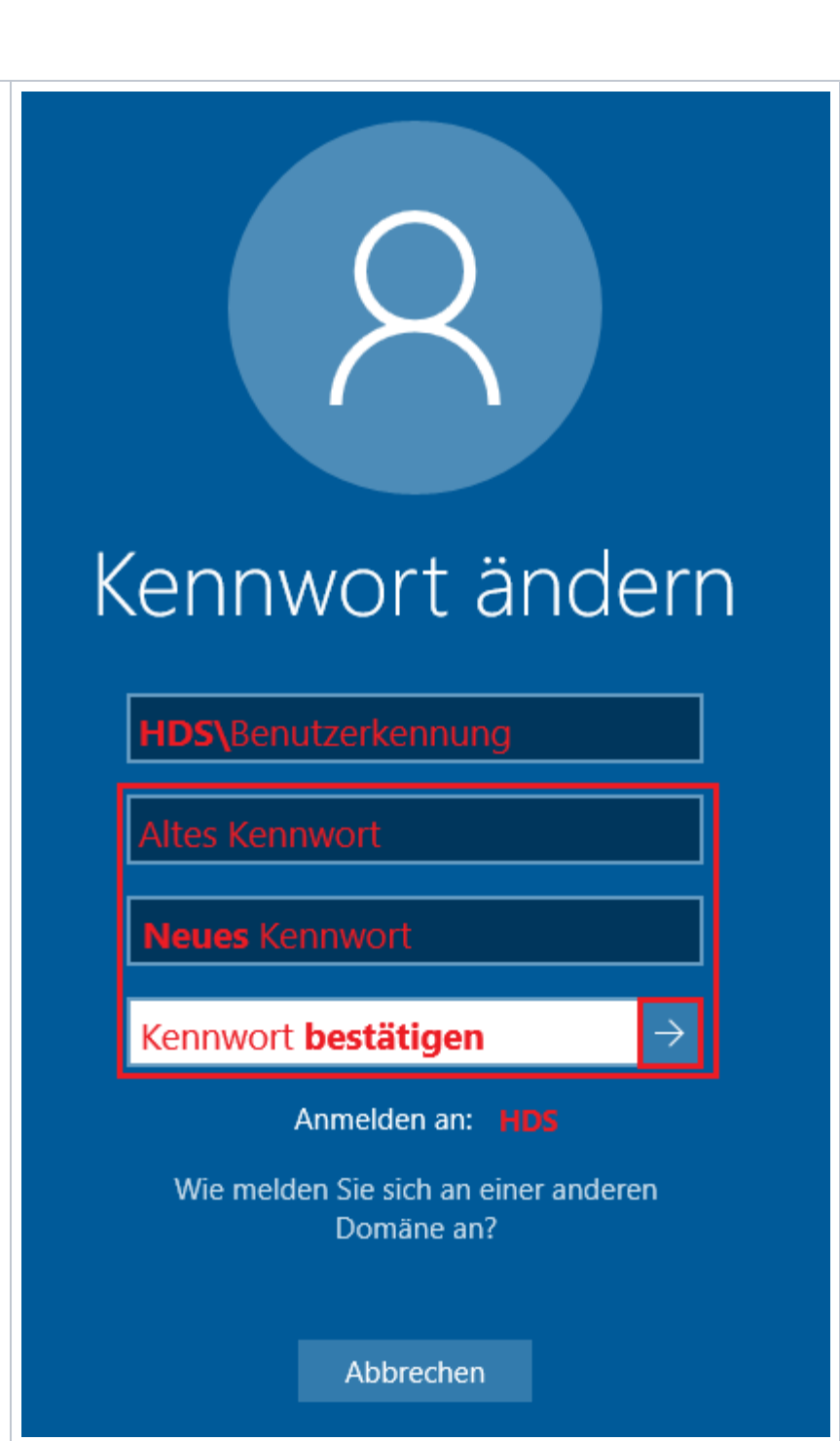